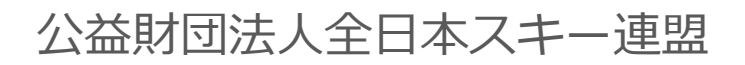

# 

| 管理画面口 | グイ  | ン  | 方 | 法 | • | • | • | • | • | • | ٠ | • | • | • | • | • | •РЗ   |
|-------|-----|----|---|---|---|---|---|---|---|---|---|---|---|---|---|---|-------|
| 承認手順・ | • • | •  | • | • | • | • | • | • | • | • | ٠ | • | • | • | • | • | •Р4   |
| 代理申請手 | 順·  | ٠  | • | • | • | • | • | • | • | • | ٠ | • | • | • | • | • | •Р5   |
| 会員情報確 | 認•  | 変  | 更 | 手 | 順 |   | • | • | • | • | • | • | • | • | • | • | • P 8 |
| 代理支払い | 手順  | Į• | • | • | • | • | • | • | • | • | ٠ | • | • | • | • | • | • P 9 |
| 入金情報確 | 認手  | 順  | • | • | • | • | • | • | • | • | ٠ | • | • | • | • | • | • P11 |

①都道府県連より配布されたログインアカウント情報を元に、管理画面にログインして下さい。

|         | 事務局管理者ログイン                                                                        |
|---------|-----------------------------------------------------------------------------------|
| メールアドレス | ××××××@mail.com                                                                   |
| パスワード   | •••••                                                                             |
| 7625    | ロードを忘れた方は <u>ごちら</u> で仮パスワードを再発行してください。<br><b>キャンセル</b><br>通常会社 ヘルブ ブライバシーポリシー 利用 |
|         |                                                                                   |

ログインするためには、管理者権限を付与された所定のメールアドレスと、パスワードが必要です

## 承認手順

Ś  $\oslash$ 承認管理 決済管理 おしらせ管理 12 -イベント管理 ----団体管理 -会員管理 Ċ. 設定管理 0 ヘルプ

①メインメニューが表示されるため、「承認管理」をクリックして下さい。

②承認を行う必要のあるユーザーの一覧が表示されます。一覧画面に表示されている方を選択して承認する場合は、左側の選択ボックスにチェックを入れ「一括承認」ボタンをクリックして下さい。

個人ごとの情報を細かく確認する場合は、該当個人をクリックして下さい(③へ)。

③個人を選択した場合、該当個人の詳細情報が表示されます。内容を確認し問題なければ上段の 「承認」をクリックして下さい。差し戻す必要があれば「却下」ボタンをクリックして下さい。 却下理由を記入する欄が表示されるので、却下理由を記載し「申請を却下する」ボタンを クリックすることで、該当個人へ却下理由を伝えることが可能です。

| Ā  | 承認管理 > 会員更新承認 > 会員詳細 |            |          |     |       |       |           |     |  |
|----|----------------------|------------|----------|-----|-------|-------|-----------|-----|--|
| _  | 承認                   | <u>, н</u> | F Inn    |     |       |       |           | CSV |  |
| 4H |                      | 1111       | e l      |     |       | 性別    | ● 男性      | 女性  |  |
| P  | 5名(漢字)               | 田中         |          | 太郎  |       | 生年月日  | 2010/2/14 |     |  |
| B  | 5名(カナ)               | タナカ        |          | タロウ |       | 新規登録日 | 2019/2/28 |     |  |
| Ŷ  | ≹員区分/ステータス           | 会員         |          | 未承認 |       | 最終更新日 | 2019/2/28 |     |  |
| ſ  | 個人情報                 |            | 会員情報     | 資格情 | 報     | 競技情報  | 決済        | 履歴  |  |
|    |                      |            |          |     |       |       |           |     |  |
|    | 氏名(ローマ字)             |            | TANAKA   |     | TARO  |       |           |     |  |
|    | 郵便番号                 |            | 151-0031 |     | 〒住所様  | 索     |           |     |  |
|    | 都道府県/市区町市            | ন          | 東京都      |     | 渋谷区桜丘 | ₩J    |           |     |  |
|    | 番地                   |            | 10-13    |     |       |       |           |     |  |
|    | 建物名(その他)             |            | 野元第一ビルン  | 2F  |       |       |           |     |  |

承認管理 > 会員更新承認 検索結果 261 件 検索結果すべてを一括承認 < 1 2 3 4 5 ... 10 > 表示件数 50/# 選択 申請日 会員ID 🔻 会員氏名 所属組織 会員種別 🔻 状態 Ο しゅくみね一郎 2019/10/1 1111111 OO県 / △△クラブ 一般会員 更新申請 Ο 2019/10/1 1111111 しゅくみね一郎 00県 / △△クラブ 一般会員 面新由諸 Ο 2019/10/1 1111111 しゅくみね一郎 00県 / △△クラブ 一般会員 Ο 更新申請 OO県 / △△クラブ Q 2019/10/1 1111111 しゅくみね一郎 更新申請 19/10/1 1111111 しゅくみね一郎 OO県 / △△クラブ 一般会員 更新申請 2019/10/1 1111111 しゅくみね一郎 OO県 / △△クラブ 一般会員 更新申請 Ο OO県 / △△クラブ  $\bigcirc$ 2019/10/1 1111111 しゅくみね一郎 一般会員 更新申請

## 代理申請手順

## 本手順は、会員個人に代わってクラブ責任者が登録情報の申請を行う手順です。 「会員個人が申請を上げられない」という場合にご活用下さい。

①ログイン後メインメニュー、もしくは左側メニューの「会員管理」をクリックして下さい。

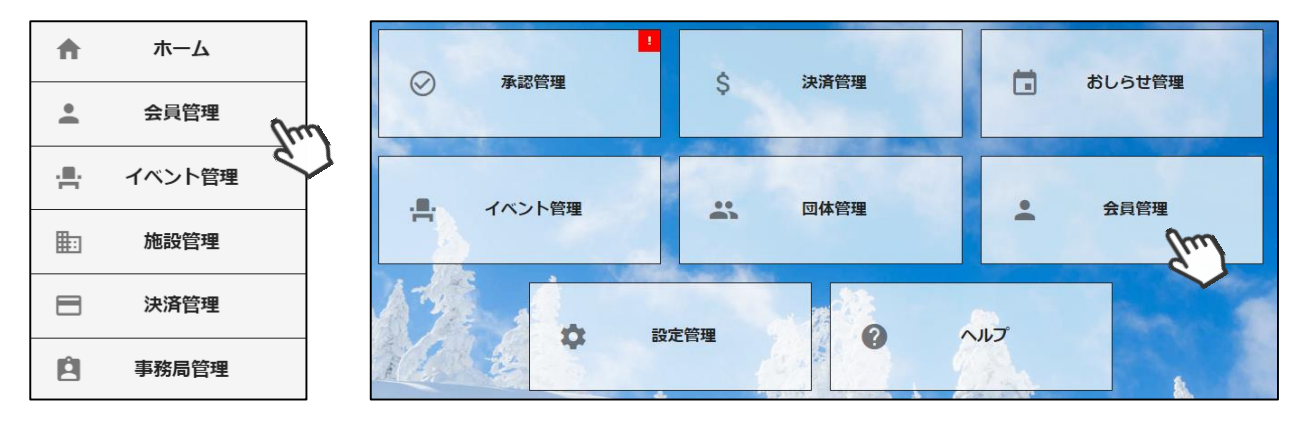

②自身のクラブの配下に存在する会員が表示されます。左側検索キーを使用し該当会員の検索を 行い、ヒットした会員をクリックして下さい。

| 〇、絞り込み検索 |        |   | < 1 2 | 3 4 5 10  | >       |         |             | 表示件数   | 50/# |
|----------|--------|---|-------|-----------|---------|---------|-------------|--------|------|
| フリーワード検索 |        |   | 選択    | 申請日 🔻     | 会員ID ▼  | 会員氏名 🔻  | 所属組織 🔹      | 会員種別 ▼ | 状態 👻 |
| 会目ID     |        |   | Ο     | 2019/10/1 | 1111111 | しゅくみね一郎 | ○○県 / △△クラブ | 一般会員   | 更新申請 |
| <u></u>  |        |   | Ο     | 2019/10/1 | 1111111 | しゅくみね一郎 | OO県 / △△クラブ | 一般会員   | 更新申請 |
|          |        |   | Ο     | 2019/10/1 | 1111111 | しゅくみね一郎 | 00県 / △△クラブ | 一般会員   | 更新申請 |
| 氏名(漢字)   |        |   | 0     | 2019/10/1 | 1111111 | しゆくみ    | OO県 / △△クラブ | 一般会員   | 更新申請 |
| 000      |        | r | Ο     | 2019/10/1 | 1111111 | しゅくみね   | OO県 / △△クラブ | 一般会員   | 更新申請 |
| 8.1      | $\sim$ |   | Ο     | 2019/10/1 | 1111111 | しゅくみね一郎 | 00県 / △△クラブ | 一般会員   | 更新申請 |
| 所属組織     | $\sim$ |   | Ο     | 2019/10/1 | 1111111 | しゅくみね一郎 | ○○県 / △△クラブ | 一般会員   | 更新申請 |
| 第2階層     |        |   | Ο     | 2019/10/1 | 1111111 | しゅくみね一郎 | OO県 / △△クラブ | 一般会員   | 更新申請 |
| 第3階層     |        |   | Ο     | 2019/10/1 | 1111111 | しゅくみね一郎 | OO県 / △△クラブ | 一般会員   | 更新申請 |
| NYOTH/B  |        |   | 0     | 2010/10/1 |         | しゅくつわー部 |             |        | 田立山建 |

#### ③選択した会員の情報が表示されるため、右上の「代理更新」をクリックして下さい。

| 会員管理 > 会員詳細 |      |          |     |      |     |       |           |      |
|-------------|------|----------|-----|------|-----|-------|-----------|------|
| 更新          | 削除   |          |     |      |     | CSV   | 代理ログイン    | 代理更新 |
| 会員番号        | 1111 |          |     |      |     | 性別    | ◎ 男性 (    |      |
| 氏名(漢字)      | 田中   |          | 太郎  |      |     | 生年月日  | 2010/2/14 |      |
| 氏名(カナ)      | タナカ  |          | タロウ |      |     | 新規登録日 | 2019/2/28 |      |
| 会員区分/ステータス  | 会員   |          | 未承認 |      |     | 最終更新日 | 2019/2/28 |      |
| 個人情報        | 2    | 員情報      | 資格情 | 報    |     | 競技情報  | 決済        | 履歴   |
| 氏名(ローマ字)    |      | TANAKA   |     | TARO |     |       |           |      |
| 郵便番号        |      | 151-0031 |     | 〒住剤  | 所検索 |       |           |      |

④該当個人に代わって、マイページへアクセスが完了します(代理モード)。
 画面上段の会員更新は「こちら」をクリックして下さい。

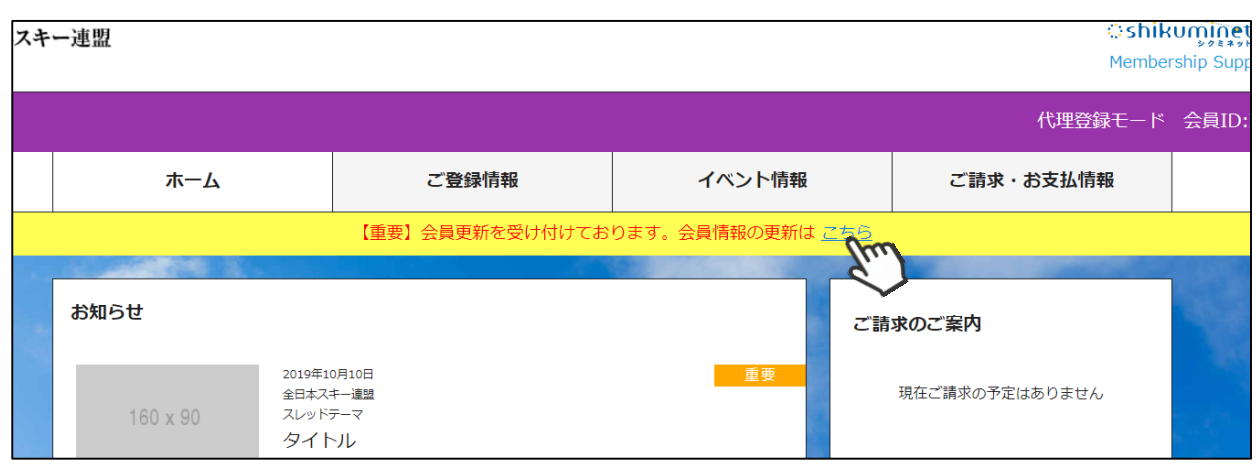

⑤更新申請フォームが表示されるので、必要情報を入力して「次へ」をクリックして下さい。

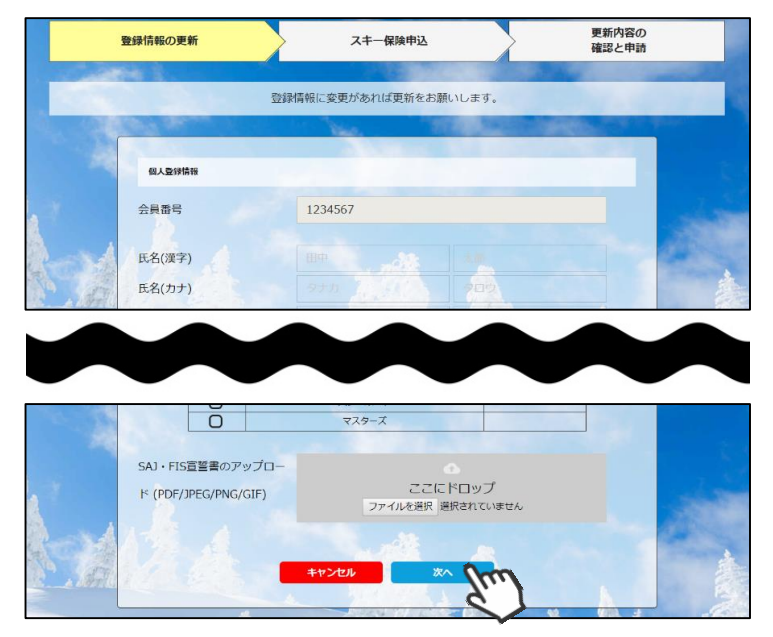

⑥スキー保険の加入画面が表示されます。ご希望の保険をお選び下さい。

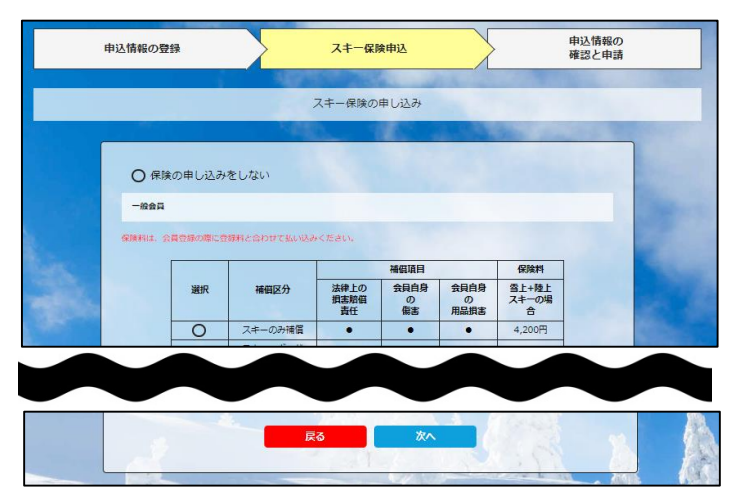

※保険のお申し込みは、8月1日~10月10日までの期間に新規登録を行った方のみ可能です。 それ以降の登録者で、保険加入をご希望の方は、代理店へ直接お申し出下さい。 ⑦更新内容の最終確認画面が表示されます。内容に誤りが無いかよく確認し、「申請する」を クリックして下さい。

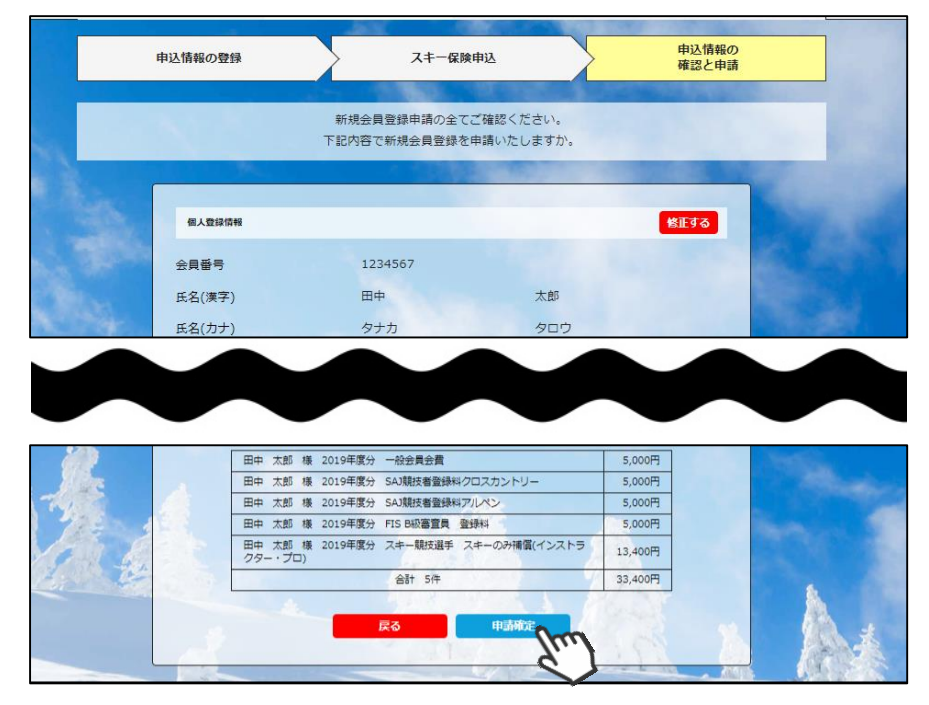

ここまでの手順で、該当個人に代わっての更新申請は完了です。 尚、本処理は「会員個人になり代わって申請をする」処理のため、 クラブでの「承認作業」は完了していません。 管理画面の「承認管理」メニューに進んで頂くと、代理申請を行った 会員情報が表示されていますので、代理申請を行った場合も、 必ず「承認」処理を行って下さい。

## 会員情報確認・変更手順

①ログイン後メインメニュー、もしくは左側メニューの「会員管理」をクリックして下さい。

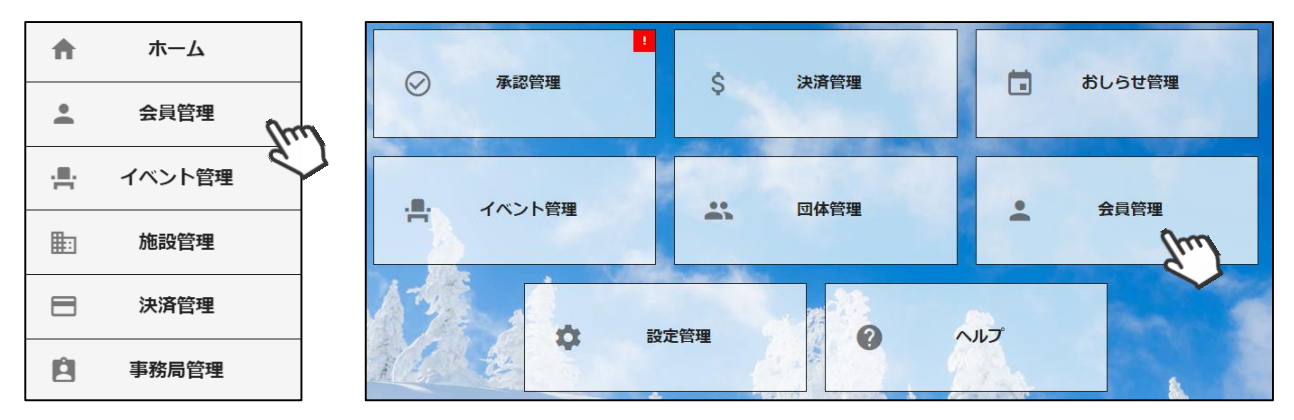

②自身のクラブの配下に存在する会員が表示されます。左側検索キーを使用し該当会員の検索を 行い、ヒットした会員をクリックして下さい。

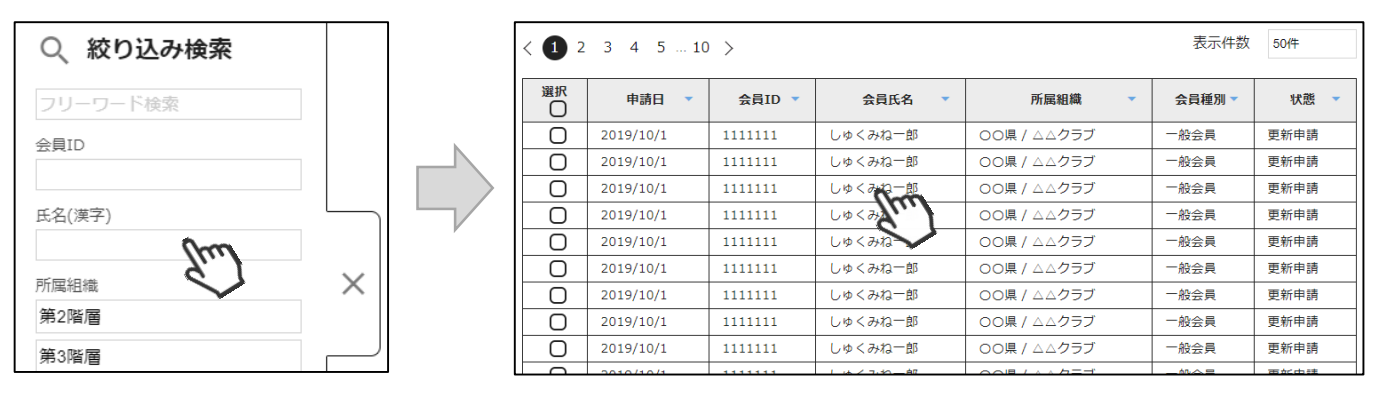

③選択した会員の情報が表示されるため、情報の変更を行った場合は、入力完了後左上の「更新」 ボタンをクリックして下さい。

| 会員管理 > 会員詳細 |                                  |          |     |      |       |           |             |  |
|-------------|----------------------------------|----------|-----|------|-------|-----------|-------------|--|
| 更新          | 更新     削除       ① CSV     代理ログイン |          |     |      |       |           |             |  |
| 会員番号        | 1111                             |          |     |      | 性別    | ● 男性 C    | <b>)</b> 女性 |  |
| 氏名(漢字)      | 田中                               |          | 太郎  |      | 生年月日  | 2010/2/14 |             |  |
| 氏名(カナ)      | タナカ                              |          | タロウ |      | 新規登録日 | 2019/2/28 |             |  |
| 会員区分/ステータス  | 会員                               |          | 未承認 |      | 最終更新日 | 2019/2/28 |             |  |
| 個人情報        | 2                                | 員情報      | 資格情 | 報    | 競技情報  | 決済        | 履歴          |  |
| 氏名(ローマ字)    |                                  | TANAKA   |     | TARO |       |           |             |  |
| 郵便番号        |                                  | 151-0031 |     | 〒住所  | 検索    |           |             |  |

## 本手順は、会員個人に代わってクラブ責任者が各種費用の支払いを行う手順です。 「会員個人の代わりにクラブ責任者が支払う」という場合にご活用下さい。

①ログイン後メインメニュー、もしくは左側メニューの「決済管理」をクリックして下さい。

| ★ ホーム          |    | 承認管理   | ▲ 決済管理  | おしらせ管理 |
|----------------|----|--------|---------|--------|
| ▲ 会員管理         |    |        | fm      |        |
| 小 イベント管        | ₽  |        | •• 同体管理 | ● 会冒管理 |
| ■ 施設管理         |    |        |         |        |
| → 決済管理         | Im | 1.     |         | AU-7   |
| <b>自</b> 事務局管理 |    | Mark * |         |        |

②画面上段の決済区分プルダウンにて「未払い」を選択して下さい。

| 決済管理 > 10月 |                  |
|------------|------------------|
| 未払い ▼      | < <b>2019</b> ∉1 |
| 大分類        | 中分類              |
|            | 研修会              |
|            | 検定会              |
| ±=++       | 公認料              |
|            | 容稳料              |

③自身の配下に存在する会員の未払い明細が表示されるため、支払い対象の明細を選択し 「決済する」をクリックして下さい。

| 選択         | ご請求日      | 概要                                               | 金額      | お支払期限      | 請求書 |
|------------|-----------|--------------------------------------------------|---------|------------|-----|
| Ø          | 2019/10/1 | 田中 太郎 様 2019年度分 一般会員会費                           | 5,000円  | 2019/10/31 | -   |
| $\bigcirc$ | 2019/10/1 | 田中 太郎 様 2019年度分 SAJ競技者登録料クロスカン<br>トリー            | 5,000円  | 2019/10/31 | -   |
| $\bigcirc$ | 2019/10/1 | 田中 太郎 様 2019年度分 SAJ競技者登録料アルペン                    | 5,000円  | 2019/10/31 | -   |
| $\bigcirc$ | 2019/10/1 | 田中 太郎 様 2019年度分 FIS B級審判員 登録料                    | 5,000円  | 2019/10/31 | -   |
|            | 2019/10/1 | 田中 太郎 様 2019年度分 スキー競技選手 スキーのみ<br>補償(インストラクター・ブロ) | 13,400円 | 2019/10/31 | -   |

④決済額が表示されるため、内容を確認し、決済方法を選択して「次へ」をクリックして下さい。

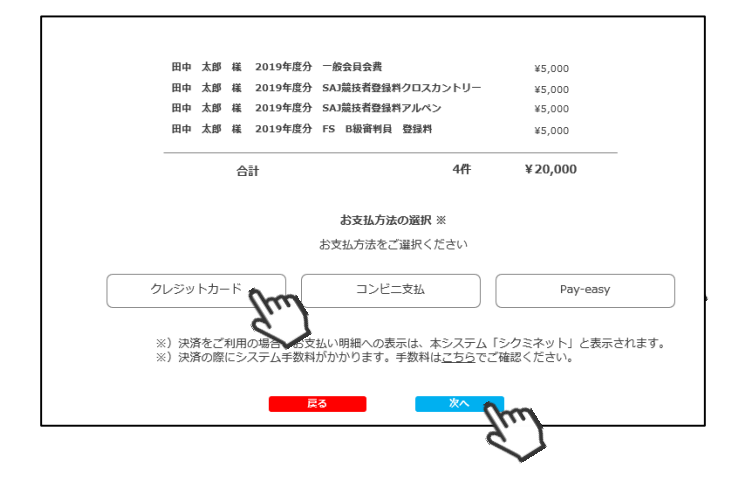

#### ~各お支払い方法に関するご案内~

クレジットカード決済の場合
 画面上でクレジットカード情報を入力し、そのまま最後まで進んで下さい。
 決済完了画面が表示されれば、無事お支払いが完了します。
 (クレジットカードの名義人は、会員名と異なっていても問題ありません)

コンビニ決済の場合
 画面上に表示される入力項目を全て入力して最後まで進んで下さい。
 「お客様番号」「確認番号」「支払い期限」と「支払い手順」が発行されますので、内容に
 従ってコンビニでのお支払いをお願い致します。
 (お支払いに必要な情報及び手順は、メールでも届きます)

■Pay-easy(ペイジー)決済の場合 画面上に表示される入力項目を全て入力して最後まで進んで下さい。 「収納機関番号」「お客様番号」「確認番号」と「支払い手順」が発行されますので、内容に 従ってATMもしくはネットバンキングでお支払いをお願い致します。

# 入金情報確認手順

①ログイン後メインメニュー、もしくは左側メニューの「決済管理」をクリックして下さい。

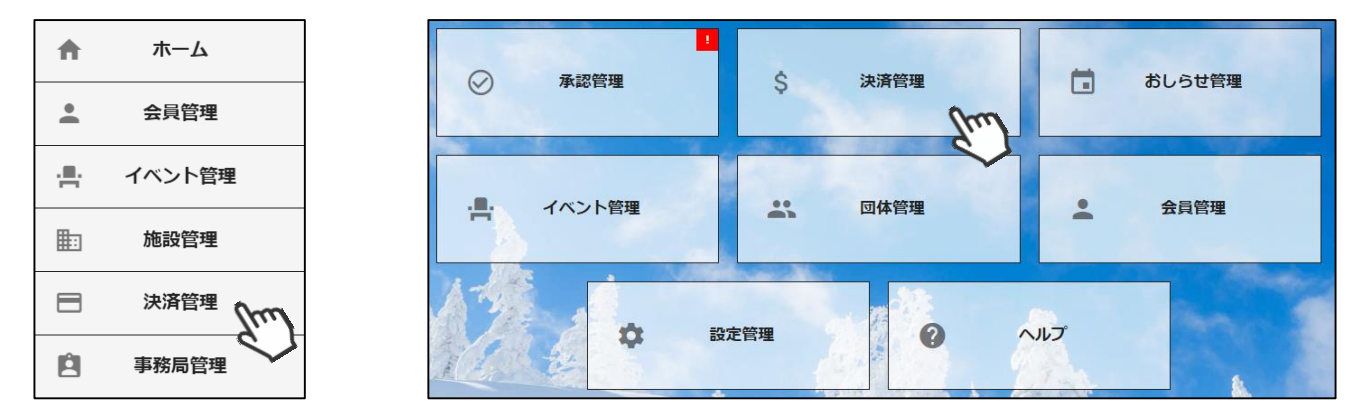

②画面上段の決済区分プルダウンにて「入金済」を選択して下さい。

| 決済管理 > 10月 |     |                    |
|------------|-----|--------------------|
| 入金済  ▼     | < 2 | 019 <sub>年</sub> 1 |
| 大分類        | 中分類 | 4                  |
|            | 研修会 |                    |
|            | 検定会 |                    |
| ±±+        | 公認料 |                    |
|            | 容稳制 |                    |

③大分類、中分類ごとに、自身のクラブへの入金情報が表示されます。詳細を確認する場合は、 中分類もしくは件数をクリックして下さい。

|                    | < 2019年10月 > |               |           |  |  |  |  |
|--------------------|--------------|---------------|-----------|--|--|--|--|
| 大分類                | 中分類          | 件数            | 金額        |  |  |  |  |
|                    | 研修会          | 3             | 30,000    |  |  |  |  |
|                    | 検定会          | 5             | 46,000    |  |  |  |  |
| ***                | 公認料          | <u>6</u>      | 50,000    |  |  |  |  |
| XENK               | <u>登録料</u>   | <u>B</u> //// | 600,000   |  |  |  |  |
|                    | 物品           | 4             | 47,000    |  |  |  |  |
|                    | 合註           | <u>26</u>     | 773,000   |  |  |  |  |
|                    | 検定科          | 1             | 80,000    |  |  |  |  |
|                    | 公認料          | Q             | 0         |  |  |  |  |
|                    | 参加料          | <u>13</u>     | 230,000   |  |  |  |  |
| 物空                 | 申請料          | 4             | 110,000   |  |  |  |  |
| 3X月                | 登録料          | Z             | 9,000     |  |  |  |  |
|                    | 発行料          | <u>99</u>     | 35,000    |  |  |  |  |
|                    | 物品           | <u>9</u>      | 2,000     |  |  |  |  |
|                    | 合註           | <u>133</u>    | 466,000   |  |  |  |  |
|                    | 登録料          | <u>3</u>      | 30,000    |  |  |  |  |
| 総教                 | 保険料          | <u>6</u>      | 60,000    |  |  |  |  |
| #64 <del>7</del> 5 | 物品           | <u>8</u>      | 80,000    |  |  |  |  |
|                    | 合註           | 17            | 122,000   |  |  |  |  |
|                    | 総合計          | <u>176</u>    | 1,361,000 |  |  |  |  |

④小分類ごとの入金結果が表示されます。詳細を確認したい場合は「件数」をクリックして下さい。

| 〈 2019年10月 〉              |    | CSV          |
|---------------------------|----|--------------|
| 小分類                       | 件数 | 金額           |
| 計算員研修会クロスカントリー            |    |              |
| 計算員研修会フリースタイル             |    |              |
| 飛型審判員研修会FIS               | 3  | 30,000円      |
| 飛型審判員研修会SAJ A級            | Z  | Ind          |
| 飛型審判員研修会SAJ B級            |    | $\checkmark$ |
| 飛型審判員研修会SAJ C級            |    |              |
| 技術代表研修会(T D セミナー)FIS ジャンプ |    |              |

#### ⑤「いつ」「誰が」「何の費用を」「何で」「いくら払ったか」が表示されます。

| < 1 2 3 4 5 10 > 表示件数 |           |                        |   |      |          |     | 50件     |
|-----------------------|-----------|------------------------|---|------|----------|-----|---------|
| 選択                    | 日付 🔻      | 概要                     | • | 決済種別 | 決済方法     | 状況▼ | 金額 🔹    |
| Ο                     | 2019/10/1 | しゅくみねっと 一郎様飛型審判員研修会FIS |   | 一般会員 | 銀行振込     | 入金済 | 12,000円 |
| 0                     | 2019/10/1 | しゅくみねっと 一郎様飛型審判員研修会FIS |   | 一般会員 | コンビニ     | 入金済 | 12,000円 |
| Ο                     | 2019/10/1 | しゅくみねっと 一郎様飛型審判員研修会FIS |   | 一般会員 | Pay Easy | 入金済 | 12,000円 |

# 入金情報確認手順

1

Em